### 1. Получение пароля

https://wh.petersburgedu.ru/registration

| Заполните поля для со | эздания заявки |                  |   |
|-----------------------|----------------|------------------|---|
| Фамилия *             | Имя *          | Отчество         | * |
| Электронная почта *   |                | Телефон *        |   |
| Дата рождения *       | Ē              | Пол *<br>Женский | • |
| ДД.ММ.ГГГГ            |                |                  |   |
| ОГРН организации      |                |                  |   |
| Роль *                |                |                  | • |

## https://wh.petersburgedu.ru/registration

|                          | Регистрация<br>Заполните поля для создания заявки                                                          |                |                    |   |
|--------------------------|----------------------------------------------------------------------------------------------------|----------------|--------------------|---|
| 1. Всё ввести            | Фамилия *                                                                                                  | Имя *          | Отчество *         |   |
|                          | Электронная почта *                                                                                        |                | Телефон *          |   |
|                          | Дата рождения *                                                                                            | Ē              | Пол *<br>Женский - |   |
| 2. Выбрать<br>«Сотрудник | ОГРН организации                                                                                           |                |                    |   |
| организации»             | рганизации»<br>Не указана<br>Сотрудник организации, ответственный за социально психологическое тестировани |                |                    |   |
|                          |                                                                                                    |                |                    |   |
|                          | Участник конкурса "Сильные                                                                                 | решения"       |                    |   |
|                          | Эксперт конкурса "Сильные р                                                                                | ешения"        |                    |   |
|                          | Ответственный за ввод свед                                                                                 | ений о столовь | ых                 | - |

### 2. Вход Администратора

# http://test.appo.iac.spb.ru/Account/Administration

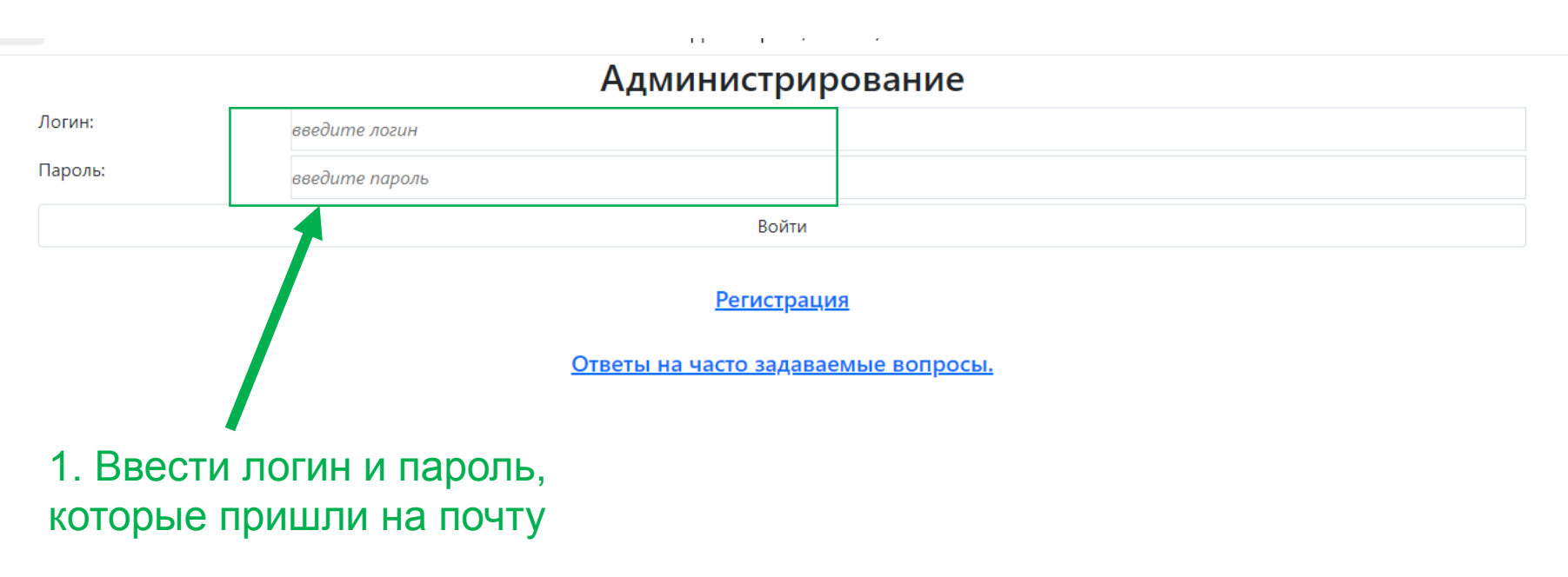

Если в течение дня не пришел пароль – позвоните +7-911-199-5592 (Максим)

| http://test.appo.iac.spb.ru/Account/Administration 1. |                | . Введите<br>омер школ | код —<br>1ы |             |
|-------------------------------------------------------|----------------|------------------------|-------------|-------------|
| Статистические данные                                 |                |                        |             |             |
| Наименование                                          | Огрн           | Код                    |             |             |
| 71                                                    | Всего учащихся | Отказалось             | _           | Согласилось |
| 7 класс                                               | 9              | 0                      | 2. Запол    | ните        |
| 8 класс                                               | 1              | 0                      |             | 1           |
| 9 класс                                               | 0              | 0                      |             | 0           |
| 10 класс                                              | 6              | 0                      |             | 6           |
| 11 класс                                              | 0              | 0                      |             | 0           |
| 1 курс                                                | 0              | 0                      |             | 0           |
| 2 курс                                                | 0              | 0                      |             | 0           |
| 3 курс                                                | 0              | 0                      |             | 0           |
| 4 курс                                                | 0              | 0                      |             | 0           |
| 5 курс                                                | 0              | 0                      |             | 0           |
| 6 курс                                                | 0              | 0                      |             | 0           |
|                                                       |                |                        |             |             |

| Сохранить Сформировать реестр<br>Анкеты по организации<br><u>Скачать 110 Скачать 140</u> | 3. Нажмите «Со<br>– скачается табл | хранить», затем «Сформиров<br>лица | зать реестр»     |
|------------------------------------------------------------------------------------------|------------------------------------|------------------------------------|------------------|
| Анкеты по учащимся                                                                       |                                    |                                    |                  |
| Идентификатор анкеты                                                                     | Код учащегося                      | Все отчеты                         |                  |
| ca972291-9b2d-4353-9d80-7d182e519183                                                     |                                    | <br><u>Скачать</u>                 | <u>Результат</u> |
|                                                                                          |                                    |                                    |                  |

#### 3. Прохождение тестирования

# http://test.appo.iac.spb.ru/Account/Login

| Вход                                 |                                       |                            |  |
|--------------------------------------|---------------------------------------|----------------------------|--|
| Порядковый номер:                    | введите порядковый номер обучающегося |                            |  |
| Ведомственная<br>принадлежность:     | Калининский район                     | Заполнить согласно реестру |  |
| Номер организации:                   | 71                                    |                            |  |
| Пароль:                              | введите пароль                        |                            |  |
| Возраст:                             | введите возраст                       |                            |  |
| Пол:                                 | Мужской                               | ~                          |  |
| Класс/группа:                        | -                                     | ~ ~                        |  |
| Без блока вопросов про<br>родителей: |                                       |                            |  |
| Войти                                |                                       |                            |  |

Ответы на часто задаваемые вопросы.

# http://cppmsp.kalin.gov.spb.ru

- 1. Направления работы
- 2. Профилактика
- 3. Социально-психологическое тестирование

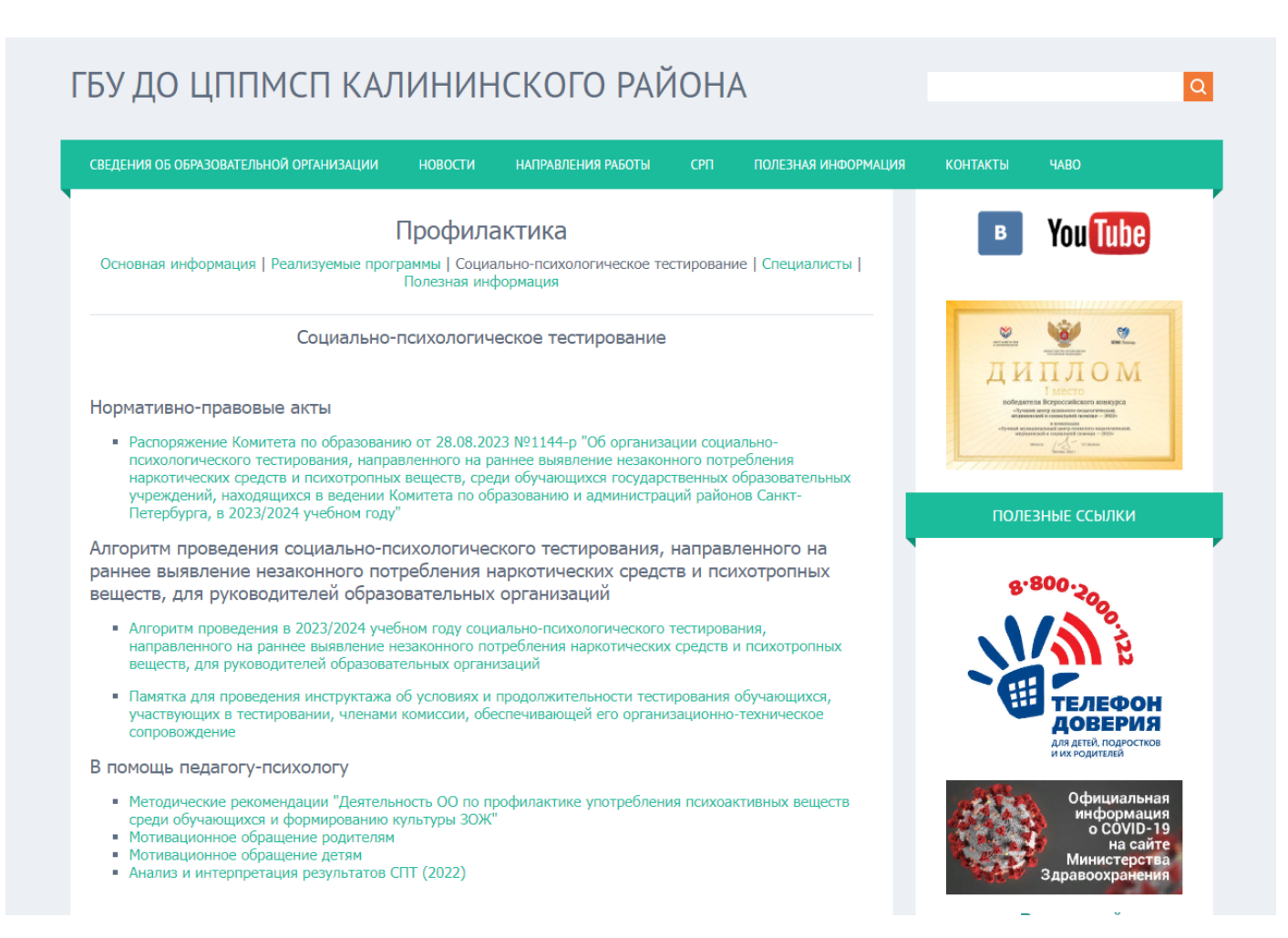